Infor IHCM Infinium

# Payroll

Guide to Correcting & Adjusting Payroll Totals

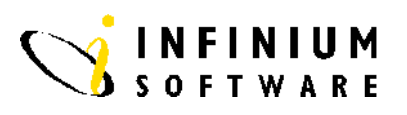

### Copyright © 2008 by Infinium® Software, Inc. and/or its affiliates.

All rights reserved. The word and design marks set forth herein are trademarks and/or registered trademarks of Infinium Software, Inc. and/or its affiliates. All rights reserved. All other trademarks listed herein are the property of their respective owners.

#### Important Notices

The material contained in this publication (including any supplementary information) constitutes and contains confidential and proprietary information of Infinium Software, Inc.

By gaining access to the attached, you acknowledge and agree that the material (including any modification, translation or adaptation of the material) and all copyright, trade secrets and all other right, title and interest therein, are the sole property of Infinium Software, Inc. and that you shall not gain right, title or interest in the material (including any modification, translation or adaptation of the material) by virtue of your review thereof other than the non-exclusive right to use the material solely in connection with and the furtherance of your license and use of software made available to your company from Infinium Software, Inc. pursuant to a separate agreement ("Purpose").

In addition, by accessing the enclosed material, you acknowledge and agree that you are required to maintain such material in strict confidence and that your use of such material is limited to the Purpose described above.

Although Infinium Software, Inc. has taken due care to ensure that the material included in this publication is accurate and complete, Infinium Software, Inc. cannot warrant that the information contained in this publication is complete, does not contain typographical or other errors, or will meet your specific requirements. As such, Infinium Software, Inc. does not assume and hereby disclaims all liability, consequential or otherwise, for any loss or damage to any person or entity which is caused by or relates to errors or omissions in this publication (including any supplementary information), whether such errors or omissions result from negligence, accident or any other cause.

Publication Information Publication Date: June 2008 Document Number: 20080604114756

## **Table of Contents**

| Introduction                | 1  |
|-----------------------------|----|
| Correct Employee Incomes    | 3  |
| Correct Employee Deductions | 5  |
| Correct Employee YTD Totals | 10 |

### Introduction

### **Overview**

The following employee files contain amount and hours balance fields for various periods, for example Monthly, Quarterly, Tax Year To Date, Prior Cycleandd so on.

- Employee Incomes, (PYPIE)
- Employee Deductions, (PYPDE)
- Employee Payroll (Master) Data, (PYPMS)

These amount balances are automatically maintained by the system as part of the Payroll Cycle Processing, Period and Year End Closes. They are used by many standard reports and analysis functions including Tax Year End Reporting.

Normally these balance fields should not need to be amended and consequently are not made available for update within the *Update Employee Incomes or Deductions* functions. However, there may be situations where you need to make adjustments to these balances, for example following conversion of data from a prior system or at Tax Year End.

The system contains three functions to allow you to make such adjustments:

- Correct Employee YTD totals
- Correct Employee Income Data
- Correct Employee Deduction data

Security

Since they involve critical payroll data, these menu options have been placed under the supervisors section of the menu.

All changes made by users in these functions are automatically captured by the system and are printed out, not as a submitted batch job but interactively, on an Audit Report showing the before and after values.

**Note:** Please use extreme caution when using these functions. The display only versions of these options should be used wherever possible, allowing the data to be viewed but not changed.

## **Correct Employee Incomes**

### Overview

Use this function to amend your employees Income data balances, for example Basic Pay or Overtime payments. Note that the income balance fields also include any hours which are applicable to the amounts being held.

| Menu Selection | System:       | Infinium Payroll             |
|----------------|---------------|------------------------------|
|                | Menu Level 1: | PY Supervisor Functions      |
|                | Menu Level 2: | Correct Employee Data        |
|                | Menu Level 3: | Correct Employee Income Data |

| Screen 1 of 2   | 25/09/95<br>Type select<br>Employer .<br>Employee .<br>Income Type | 14:20:12<br>ions, press Enter.         | Employee Income<br>111 +<br>583 +<br>BASIC + | PYGCIE | PYDCIE |
|-----------------|--------------------------------------------------------------------|----------------------------------------|----------------------------------------------|--------|--------|
| Key Information | F3=Exit F                                                          | 4=Pranpt F10=QuikA<br>equired Employee | ccess F12=Cancel                             | e.     |        |

Press Enter to continue.

| Screen | 2 | of | 2 |
|--------|---|----|---|
|--------|---|----|---|

| Employer : 111<br>Employee : 583 Ashlee Smith,Caroline Jane<br>Income Type : BASIC Basic Salary<br>Type selections, press Enter. Audit report will be produced.<br>Amount Hours                                                                                                    |  |
|----------------------------------------------------------------------------------------------------|--|
| Current Cycle    .00    .00      Prior Cycle    .00    .00                                                                                                    |  |
| Current Month  .00  .00    First Quarter  .00  .00    Second Quarter  .1783.33  80.00    Third Quarter  .1750.00  70.00    Fourth Quarter  .00  .00    Current Year  .00  .00    Fiscal Year  .1750.00  70.00    Prior Month   .3533.33  150.00    Prior Fourth Quarter  .00  .00    Prior Year   .00  .00    User Data   .00  .00    Life to Date   .3533.33 |  |

### **Key Information**

Type the correct amounts into the appropriate fields, remembering to also amend any fields that are dependent on the changes you have made. For example, if you change the *Current Month* balance, you would normally also have to change the *Current Year* amount.

The *User Data* amount and hours fields are designed to hold the values for any custom income calculations.

The Current Year means current Tax Year.

Negative values can also be typed and are displayed with a negative sign.

Press F3 to exit and save.

## **Correct Employee Deductions**

**Overview** Use this function to amend your employees' deduction balances, for example PAYE or National Insurance information as used in Tax Year End reporting and in the completion of P45's. Note that the deduction balance fields also include the employer liability amounts together with any appropriate Wage Base information, if applicable. **Menu Selection** System: Infinium Payroll Menu Level 1: PY Supervisor Functions Menu Level 2: Correct Employee Data Menu Level 3: **Correct Employee Deduction Data** Screen 1 of 5 25/09/95 14:27:45 Employee Deductions PYGCDE PYDODE Type selections, press Enter. F3=Exit F4=Prompt F10=QuikAccess F12=Cancel **Key Information** Type the required *Employee* number and *Deduction* code.

Press Enter to continue.

| Screen 2 of 5   | 25/09/95 14:47:39                  | Employee                   | Deductions                          | PYGCDE             | PYDCDE      |
|-----------------|------------------------------------|----------------------------|-------------------------------------|--------------------|-------------|
|                 | Employer : 111<br>Employee :       | 583 Caroline J             | Jane Ashlee Smith                   |                    |             |
|                 | Deduction Type . : *NIC            | NI Contrik<br>Employee Amt | utions<br>Employer Amt              | Wage Base          |             |
|                 | Current Cycle Prior Cycle          | .00<br>.00                 | .00                                 | .00<br>.00         |             |
|                 | Current Month                      | .00<br>.00                 | .00<br>.00                          | .00<br>.00         |             |
|                 | Second Quarter                     | 180.93<br>38.44            | 416.02<br>434.53                    | 4031.88<br>4260.09 |             |
|                 | Fourth Quarter                     | 38.44<br>257.81            | 168.15<br>1018.70                   | 1648.55<br>9940.52 |             |
|                 | Fiscal Year                        | 116.24<br>257.81           | 770.83<br>1018.70                   | 7557.19<br>9940.52 |             |
|                 | Prior Fourth Quarter<br>Prior Year | .00                        | .00                                 | .00                |             |
|                 | Prior Fiscal Year                  | .00                        | .00                                 | .00                |             |
|                 | Life to Date                       | 257.81                     | 1018.70                             |                    |             |
|                 | Arrears Balance                    | .00                        | Prot.Earn.in Arr                    | rears              | .00         |
|                 | F3=Exit F10=QuikAccess             | F12=Cancel                 |                                     |                    |             |
| Key Information | Current and prior info             | rmation for the            | ne deduction is a bilities) and the | available fo       | or update,  |
|                 | mendanig Employer de               |                            | onnes) and the                      | wuge Dus           | с.          |
|                 | The Wage Base is the               | amount on w                | hich the deduct                     | ion was ba         | sed. For    |
|                 | example, in the case of            | f a % type de              | duction such as                     | pension, it        | t holds the |
|                 | pensionable amount, th             | hat is, the val            | ue of the incom                     | e accumul          | ator that   |
|                 | the pension deduction              | was based or               | 1.                                  |                    |             |
|                 | Tupo the correct amou              | nto into the o             | nnronrioto field                    | a romomb           | oring to    |
|                 | also amend any fields              | that are dependent         | ndent on the ch                     | anges vou          | have made   |
|                 | For example, if you ch             | ange the Cur               | rrent Month bala                    | ance vou w         | ould        |
|                 | normally also have to              | change the C               | urrent Year am                      | ount.              |             |
|                 | The user data amount               | and hours fie              | lde are designed                    | l to hold th       |             |
|                 | for any custom deduct              | ion calculation            | ons.                                |                    | e values    |
|                 |                                    | _                          |                                     |                    |             |
|                 | The Current Year mea               | ns current Ta              | ix Year.                            |                    |             |
|                 | Negative values can be             | e recorded an              | d are displayed                     | with a neg         | ative sign. |
| NIC             | Following the standard             | l update scree             | en for *NIC (Na                     | ational Insu       | urance)     |
|                 | deduction code, the sy             | stem will aut              | omatically pres                     | ent you wi         | th an       |
|                 | additional screen to an            | nend the spec              | titic National In                   | surance ba         | lances for  |
|                 | any ini letter that is rel         | evant to emp               | abyee during the                    | e tax year.        |             |
|                 | Press F3 to exit and sa            | ave.                       |                                     |                    |             |

| Screen 3 of 5   | 25/09/95 14:54:51 Indate Fundage NIT Contributions DVG/NIT DVD/NIT                                                                                                    |  |  |  |  |  |
|-----------------|----------------------------------------------------------------------------------------------------|--|--|--|--|--|
|                 | Employer: 111 Software 2000 Limited                                                                                                    |  |  |  |  |  |
|                 | Employee : 583 Ashlee Smith, Caroline Jane                                                                                                    |  |  |  |  |  |
|                 | 2=Change * Contracted Qut. Amounts *                                                                                                    |  |  |  |  |  |
|                 | EmployeeEmployerBased onEmployeeBased onOpt Letter Contribution ContributionEarningsContributionEarningsA257.811018.703055.00.00.00Prior Year:.00.00.00.00.00                           |  |  |  |  |  |
|                 |                                                                                                    |  |  |  |  |  |
|                 |                                                                                                    |  |  |  |  |  |
|                 | F3=Exit F4=Prompt F6=Create F10=QuikAccess F12=Cancel F21=Prior Year                                                                                                    |  |  |  |  |  |
| Key Information | The system displays a list of all the NI letters held by the employee<br>during the tax year. These employee NI history records are<br>automatically created and updated by the system. |  |  |  |  |  |
|                 | To update the cumulative balance for an NI letter, select the relevant NI Letter with Option <b>2</b> to Change.                                                                        |  |  |  |  |  |
|                 | You can create history for an additional NI letter, using F6.                                                                                                    |  |  |  |  |  |
|                 | Press F6 to create a new record.                                                                                                    |  |  |  |  |  |
| Screen 4 of 5   | 25/09/95 14:59:11 Add N.I. Letter PYGONJ PYDONJ                                                                                                    |  |  |  |  |  |
|                 | Employer : 111 Software 2000 Limited                                                                                                    |  |  |  |  |  |
|                 | Type new N.I. letter, press Enter.                                                                                                    |  |  |  |  |  |
|                 | N.I Letter E (A,B,C,D,E,Y)                                                                                                    |  |  |  |  |  |
|                 |                                                                                                    |  |  |  |  |  |
|                 |                                                                                                    |  |  |  |  |  |
|                 |                                                                                                    |  |  |  |  |  |
|                 |                                                                                                    |  |  |  |  |  |
|                 |                                                                                                    |  |  |  |  |  |
|                 | F3=Exit F10=QuikAccess F12=Cancel                                                                                                    |  |  |  |  |  |
| Key Information | Type in the new NI Letter.                                                                                                    |  |  |  |  |  |
|                 | Press Enter to continue.                                                                                                    |  |  |  |  |  |

| Screen 5 of 5   | 25/09/95 15:10:39 Update Employee N.I. Contributions PYCCNJ PYDCNJ                                                                                                    |  |  |  |  |  |
|-----------------|----------------------------------------------------------------------------------------------------|--|--|--|--|--|
|                 | Employer : 111 Software 2000 Limited<br>Employee : 583 Ashlee Smith,Caroline Jane<br>N.I Letter : A                                                                                                    |  |  |  |  |  |
|                 | Type amounts, press Enter.                                                                                                    |  |  |  |  |  |
|                 | Not Contracted Out AmountsCurrent YearPrior YearEmployee ContributionEmployee Contribution1018.70.00Based on Earnings                                                                                                    |  |  |  |  |  |
|                 | Contracted Out AmountsEmployee Contribution                                                                                                    |  |  |  |  |  |
|                 | F3=Exit F10=OuikAccess F12=Cancel F13=Correct NI History by Period                                                                                                    |  |  |  |  |  |
|                 |                                                                                                    |  |  |  |  |  |
| Key Information | When you perform a Tax Year End Close, the values in the <i>Current Year</i> fields are moved into the <i>Prior Year</i> and the <i>Current Year</i> fields are set to zero.                                                                                                    |  |  |  |  |  |
|                 | It is the <i>Prior Year</i> fields that are used by the P35 /P60 reporting/magnetic tape functions, so take care when making amendments that you adjust the correct column.                                                                                                    |  |  |  |  |  |
|                 | To maintain integrity of the data, the system will not allow you to exfrom Screen 5 of this function if the employee and employer total NI contributions for all NI letters do not equal the summary total on the main NI deduction record (screen 2). The system will display an error message showing the difference and you must readjust the NI letter record in error accordingly. |  |  |  |  |  |
|                 | To correct or view the NI history for each week or month in the year, use F13.                                                                                                    |  |  |  |  |  |

| Period | PYDNE               | 2!<br>M10              | 5/09/95 15:  | 22:13   | Maint              | ain Employee                           | NI History                    | PYGNKM10      |
|--------|---------------------|------------------------|--------------|---------|--------------------|----------------------------------------|-------------------------------|---------------|
|        | Empi<br>Empi<br>Tax | loyer<br>loyee<br>Year | <br><br>End  | · · · · | : 111<br>:<br>: 5/ | Software 200<br>583 Ashlee<br>(04/1996 | 00 Limited<br>e Smith,Carolin | e Jane        |
|        | Mont                | h                      | Employee     | Em      | plover             |                                        |                               | NI Contracted |
|        | No.                 | Let.                   | Contribution | . Cont  | ribution           | NI Earnings                            | NI Based On                   | Out Earnings  |
|        | 01                  | А                      | .00          | )       | .00                | .00                                    | .00                           | .00           |
|        | 02                  | А                      | 141.57       |         | 247.87             | 2383.33                                | 1755.00                       | .00           |
|        | 03                  | А                      | .00          | )       | .00                | .00                                    | .00                           | .00           |
|        | 04                  | А                      | .00          | )       | .00                | .00                                    | .00                           | .00           |
|        | 05                  | А                      | 39.36        | ,       | 168.15             | 1648.55                                | 440.00                        | .00           |
|        | 06                  | А                      | 38.44        | -       | 434.53             | 4260.09                                | 430.00                        | .00           |
|        | 07                  | А                      | 38.44        |         | 168.15             | 1648.55                                | 430.00                        | .00           |
|        | 08                  | А                      | .00          | )       | .00                | .00                                    | .00                           | .00           |
|        | 09                  | А                      | .00          | )       | .00                | .00                                    | .00                           | .00           |
|        | 10                  | А                      | .00          | )       | .00                | .00                                    | .00                           | .00           |
|        | 11                  | А                      | .00          | )       | .00                | .00                                    | .00                           | .00           |
|        | 12                  | А                      | .00          | )       | .00                | .00                                    | .00                           | .00           |
|        | 13                  | A                      | .00          | )       | .00                | .00                                    | .00                           | .00           |
|        | F3=1                | Exit                   | F10=QuikAc   | cess    | F12=Cance          | el F13=Weekl                           | y information                 |               |

### **NI History by Period**

### **Key Information**

The system displays either the monthly or weekly history depending on the employee's current pay frequency. You can toggle to display the other frequency by using F13, although this would only show data if the employee had changed pay frequencies during the year.

This history by period is used by the system if an employee is paid more than once during the same pay period. That is, any existing NI paid in the period will be taken into account in the calculations.

## **Correct Employee YTD Totals**

| Overview        |                                                                                                    |                            |        |        |  |  |  |
|-----------------|----------------------------------------------------------------------------------------------------|----------------------------|--------|--------|--|--|--|
|                 | This function allows you to adjust the balances that are held on the<br>employee's payroll master record. You will need to adjust these totals if<br>any amendments have been made to the employees income and/or<br>deduction amounts held, i.e. the Year To Date should reflect any<br>changes made. |                            |        |        |  |  |  |
| Menu Selection  | System:                                                                                                    | Infinium Payroll           |        |        |  |  |  |
|                 | Menu Level 1:                                                                                                    | PY Supervisor Functions    |        |        |  |  |  |
|                 | Menu Level 2:                                                                                                    | Correct Employee Data      |        |        |  |  |  |
|                 | Menu Level 3:                                                                                                    | Correct Employee YTD Total | S      |        |  |  |  |
|                 |                                                                                                    |                            |        |        |  |  |  |
|                 | 25/09/95 15:27:23                                                                                                    | Payroll Totals             | PYGCPY | PYDCPY |  |  |  |
| Screen 1 of 2   | Employer 111 +<br>Employee                                                                                                    | 583 +                      |        |        |  |  |  |
|                 | F3=Exit F4=Prompt F10=                                                                                                    | QuikAccess F12=Cancel      |        |        |  |  |  |
| Key Information | Type the <i>Employer</i> and                                                                                                    | Employee number.           |        |        |  |  |  |

Press Enter to continue.

| Screen 2 of 2 | 25/09/95 15:30:35                                                                                                    | Payr                                           | roll Totals                                                                                         | PYGCP | Y PYDCPY                                 |
|---------------|----------------------------------------------------------------------------------------------------|------------------------------------------------|----------------------------------------------------------------------------------------------------|-------|------------------------------------------|
|               | Employer : 111<br>Employee : 58<br>Caroline                                                                                                    |                                                |                                                                                                    |       |                                          |
|               | Current Year Balances<br>Year-to-Date Hours<br>Year-to-Date Gross Wages<br>Year-to-Date Deductions .<br>PAYE Refund Withheld<br>Prev. Employer Earnings . | 717.50<br>9940.52<br>3552.70<br>.00<br>2650.00 | Year-to-Date Gross Pay<br>Year-to-Date Net Pay .<br>YID Adjustment to Net<br>Prev.Employer Tax Paid | , .   | 9940.52<br>6387.82<br>6387.82-<br>458.00 |
|               | Prior Year Balances<br>Prior Year Hours<br>Proir Year Gross Wages .<br>Prior Year Deductions<br>Prior Year PAYE Unrefunded<br>Prior Yr.Prev.Emp.Earnings  | .00<br>.00<br>.00<br>.00<br>.00                | Prior Year Gross Pay .<br>Prior Yr.Prev.Emp.Tax                                                     | Paid  | .00                                      |
|               | A report will be crea<br>F3=Exit F10=QuikAccess F1                                                                                                    | ted showir<br>2=Cancel                         | g any changes entered h                                                                             | ere   |                                          |

**Key Information** 

The *Year-To-Date Gross Pay* and *Year-To-Date Deductions* reflect the totals of all the employees' individual incomes and deduction records.

For those employees who have joined during the Tax Year, their P45 details are held separately against *Previous Employer Earnings* and *Previous Employer Tax Paid* fields. These details should not be added into the *Year-To-Date* information held.

A report will be automatically printed to show any changes you make here.

Press F3 to exit and save.

### Notes